## 컵보증금

#### **POSBANK SOLUTIONS SW**연구소

© Copyright POSBANK SOLUTIONS Co.,Ltd. The information contained here is subject to change without notice.

**POSBANK**<sup>®</sup> SOLUTIONS

# POPs

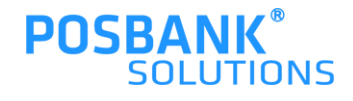

#### 1. 컵보증금 ASP 설정\_POPs Plus/POPs 공용/ksnet ic

| ▶ 현⊼ | 위치 : 기초마스터관리 | > 매장별 | 별시스템기초 | 관리   | 🔷 가맹?        | 렴: <mark>본사</mark>   사용자: <u>조희정</u> |                     | [본사용] NEW    | WEBPOS         | 스킨                       |                                      |                        |                                    |
|------|--------------|-------|--------|------|--------------|--------------------------------------|---------------------|--------------|----------------|--------------------------|--------------------------------------|------------------------|------------------------------------|
| 코드   | 관리명          | 레벨    | 상세정    | 보    |              |                                      |                     |              |                |                          |                                      |                        |                                    |
| YG   | 계층구분         | 6     | 가맹점    |      |              | ·· 옵션                                |                     | ~            |                |                          |                                      |                        | 검색                                 |
| Z1   | 옵션 일반        | 6     | 코드 :   | 가맹점  | 약명           | 표준명                                  | 적요 🛦                | 적요 B         | 적요 (           | 적요                       | . 미 메모                               |                        |                                    |
| Z2   | 옵션 양식        | ۲     | ZC12   | 1000 | PAYCO 멤버십    | PAYCO 멤버십                            | PAIKS<br>MEMBERSHIF | , Y          | N              |                          | 48                                   | 1:명칭,2:중복할인 허용         | 여부,≎정산 사용 여부,4:추후적립 가능 시간          |
| Z3   | 옵션 단가        | 8     | ZC12   | 1028 | PAYCO 멤버십    | PAYCO 멤버십                            | PAIKS<br>MEMBERSHIP | , Y          |                |                          |                                      |                        |                                    |
| Z4   | 옵션 포멧        | 6     | ZC13   | 1000 | PAYCO 스마트오더  | PAYCO 스마트오더                          | N                   | ● Asp.posban | 변수2]<br>k.co.k | - Chrome<br>r/posbank/BA | S/Bas_Open.ph                        | − ⊔ ×<br>ıp?gcode=ZC&c | 충력여부(픽업시간I포장문구I완료시 영수증I완료 취소시 주문서) |
| Z5   | 옵션결제란        | ۲     | ZC13   | 1028 | PAYCO 스마트오더  | PAYCO 스마트오더                          | N                   |              |                |                          |                                      |                        | •                                  |
| ZA   | 환경 변수        | 0     | ZC18   | 1000 | KT 맴버싕 할인    | ∀:사용/№미사용                            |                     | 712          | 호코드            |                          | ZC20                                 |                        | F가맹점 코드, 적용C:할인율                   |
| ZC   | 환경 변수2       | •     | ZC18   | 1013 | KT 맴버싕 할인    | Y:사용/N:미사용                           | Y                   | 7            | 바맹점            | : POPs+ 스탬프              | <u>.</u>                             |                        | F가맹점 코드, 적용C:할인율                   |
| ZC   | 주문앱 옵션       | 6     | ZC18   | 1028 | KT 맴버싕 할인    | Y:사용/N:미사용                           |                     |              | 약어             | 컵보증금APP                  | -<br>사용유무                            |                        |                                    |
| ZF   | 전표폼구성        | 6     | ZC19   | 1000 |              | Y:사용 / N:사용안함                        | N                   |              | E준명            | : ¥:사용 / N:              | 사용안함                                 |                        |                                    |
| zo   | 옵션가격정책       | 6     | ZC1A   | 1003 |              | N                                    | N                   | 5            | 48 A           | Y                        |                                      |                        |                                    |
| 70   | 제중시 성정       |       | ZC1B   | 1010 |              | 표준명                                  | 적요                  | 전            | 48 B<br>∺or    | K5mVGDy2Lza              | WLjCValX6Lfk2qfN<br>RyBa5r=/llocolpN | BUv1Y                  |                                    |
|      |              |       | ZC1C   | 1010 |              | 표준명                                  | 적요                  | -<br>전       | 48 D           | :                        | moust -/ Troouph                     |                        |                                    |
|      | 행사(일인)성책     | (5)   | ZC1D   | 1010 |              | 표준명                                  | N                   | <u> </u>     | 메모             |                          |                                      |                        |                                    |
| ZX   | 다운로드 사용유무    | •     | ZC20   | 1000 | 컵보증금APP 사용유무 | Y:사용 / N:사용만함                        | N                   |              |                |                          |                                      |                        | SecretKey                          |
| ZΥ   | 옵션 코드        | 6     | 2020   | 1001 | 캡보승금APP 사용유부 | Y:사용 / N:사용반함                        | Y                   | ۲            |                | 수정                       | 닫기                                   |                        |                                    |

\* POPs Plus / POPs공용 / ksnet ic 컵보증금 ASP 설정 1) 기초마스터관리 > 시스템기초관리 > ZC환경변수2 > ZC20 적요 A,B,C 설정 (적요A : 사용 / 적요B : Clientid / 적요C : Secretkey)

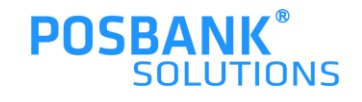

### 1. 컵보증금 ASP 설정\_POPs Plus

| 💋 기초관리 💋 매입관리 💋 배출판                              | 관리 🔚 재고관리 💂 채권채무 🤡 | 근태관리 🥟 영업관리 🏝 회원관                   | 리 陷 영업속보 🄀 매      | 장통계 🏢 매장집계 🔝 회계                | 관리 🛛 📆 통합집계 🔒    | 관리자       |    |      |                   |                 |  |  |
|--------------------------------------------------|--------------------|-------------------------------------|-------------------|--------------------------------|------------------|-----------|----|------|-------------------|-----------------|--|--|
| ♪ 현재위치 : 기초마스터관리 > POS                           | 설정 🔷 기             | 'ŀ맹점 : <u>본사</u>   사용자 : <u>조희정</u> | [본사용]             | NEW WEBPOS 스킨                  |                  |           |    |      |                   | ? × 로그아웃        |  |  |
| 관리                                               | 업체그룹               | 신용설정출력설정영업설정회원실                     | :<br>성장치설정프로그램설정된 | 판매방식설정간편결제설정 <mark>버튼</mark> 실 | 정계산화면설정(N)계산회    | 화면설정(New) |    |      |                   |                 |  |  |
|                                                  |                    |                                     |                   |                                |                  |           |    |      |                   |                 |  |  |
| A201 본사 (1/4)                                    |                    | (2) 페이지 화면입니다                       | (2) 페이지 화면입니다.    |                                |                  |           |    |      |                   |                 |  |  |
| A202 직영 (0/원)                                    |                    |                                     |                   |                                |                  |           |    |      |                   |                 |  |  |
| A2U3 가맹점(내리점)(31/8)<br>A2U4 test (0/8)           |                    |                                     | ×                 |                                | ×                |           | ×  |      | ×                 | ×               |  |  |
| A205 점포(대리점) (3/9)                               |                    | ▼   임의반품                            | 이동                | 임의봉사료                          | 이동               | 상품권       | 이동 | 간편결제 | 이동                | 컵보증금(+) 이동      |  |  |
| 코드                                               | 가맹점                |                                     |                   |                                |                  |           |    |      |                   |                 |  |  |
| 1030 테스트0303_1                                   |                    | ·                                   | ×                 |                                |                  |           |    |      |                   |                 |  |  |
| 1031 테스트0303                                     |                    | 컵보증금(-)                             |                   | 공백                             |                  | 공백        |    | 공백   |                   |                 |  |  |
| 1032 테스트0303_1                                   |                    |                                     | 이 동               |                                | 이 동              |           | 이동 |      | 이동                |                 |  |  |
| 1000 본사                                          |                    |                                     |                   |                                | ·                |           |    |      | (                 |                 |  |  |
| 1001 POPs+ 스탬프                                   |                    |                                     |                   |                                |                  |           |    |      | l                 | 초기세팅 전체사용안함 저 장 |  |  |
| 1004 POPs+ 포인트                                   |                    |                                     |                   |                                |                  |           |    |      |                   |                 |  |  |
| 1005 온유약국 개발용                                    |                    |                                     |                   |                                |                  |           |    |      |                   |                 |  |  |
| 1006 TEST가맹점2<br>1007 test                       |                    | ▼ 간편결제 (2)                          | 🗹 사용함             |                                | 컵보증금(+)(2)       | ) 🔽 사용함   |    |      | 컵보증금(-) (2)       | ) 🗹 사용함         |  |  |
| 매장명 🗸                                            | 검색                 | 주방메모 (1)                            | 🖉 사용함             |                                | 포장 (1)           | ☑ 사용함     |    |      | 배달 (1)            | ◎ 사용함           |  |  |
| 포스코드 포스명                                         |                    | 서비스 (1)                             | ☑ 사용함             |                                | 할인 (1)           | 영상 🔽      |    |      | 수표조회 (1)          | ☑ 사용학           |  |  |
| 100100 기본포스 POPs (F                              | PLUS)              | A                                   |                   |                                |                  | -         |    |      |                   |                 |  |  |
| 100101 포스기기2 POPs (F                             | PLUS)              | 영수증 (1)                             | ◎ 사용함             |                                | 상품권 (2)          | 🗹 사용함     |    |      | 임의반품 ( <b>2</b> ) | ☑ 사용함           |  |  |
| 100102 포스키기3 POPs (F                             | PLUS)              | 임의봉사료 ( <b>2</b> )                  | ☑ 사용함             |                                | 카드결제<br>임의등록 (1) | 🗹 사용함     |    |      | 주문보류 (1)          | 🖉 사용함           |  |  |
| 100103 대표로 첫번째 POPs (F<br>100104 테스트 두번째 POPs (F | PLUS)              |                                     |                   |                                | 104(0)           |           |    |      |                   |                 |  |  |

\* POPs Plus 컵보증금 ASP 설정

2) POS설정 > 매장선택 > 버튼설정

컵보증금+,- 버튼 사용설정 후 저장

\*버튼설정은 POPs Plus 매장만 해당

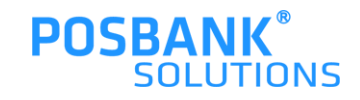

| POPS<br>For Restaurant POS                       | EDIYA<br>ORDER                                                                                                    | ● 작업일시 : 2                       | 2022-05-18 13:2              | 3 🔍                        | 사용자 : 관리 자                          |                                            |                                           |  |  |  |
|--------------------------------------------------|----------------------------------------------------------------------------------------------------|----------------------------------|------------------------------|----------------------------|-------------------------------------|--------------------------------------------|-------------------------------------------|--|--|--|
| Take Out<br>순번 메 뉴(총수량:                          | :6)수량 가격                                                                                                    | 진동벨                              | HOT Coffee                   | ICED Coffee                | HOT Beverage                        | ICED Beverage                              | 플랫치노                                      |  |  |  |
| 1 <sup>(EX)카페라떼</sup><br>2 <sup>카푸치노</sup> 13:2  | 23 <sup>1</sup> 4,900<br>23 <sup>1</sup> 3,700                                                                                                    | Blending TEA                     | 에이드                          | 쉐이크 <u>아</u> 포가토           | 버블밀크티                               | 추가                                         |                                           |  |  |  |
| 3 카라벨 마끼아또(구)<br>4 <sup>컵보증금</sup> 13:2          | es 1 0,500<br>23 <sup>1</sup> 300                                                                                                    | 아메리카노<br>3,200                   | <b>카페라떼</b><br>3,700         | <b>카페모카</b><br>3,900       | 카라멜 마끼<br>아또<br><sub>3,900</sub>    | 바닐라라떼<br>3,900                             | 화이트 초콜<br><u>릿 모카</u><br><sub>3,900</sub> |  |  |  |
| 5 <sup>컵보증금</sup> 13:2<br>6 <sup>컵보증금</sup> 13:2 | 23 1 300<br>23 1 300                                                                                                    |                                  | <b>(EX)카페라</b><br>떼<br>4,900 | (EX)카페모<br>카<br>5,100      | (EX)카라멜<br>마끼아또<br><sub>5,100</sub> | ( <b>EX)</b> 바닐라<br>라떼<br><sub>5,100</sub> | 민트 모카<br>4,200                            |  |  |  |
|                                                  |                                                                                                    | 아메리카노<br>(구)<br><sub>2,800</sub> | <b>카</b> 푸치노<br>3,700        | 아인슈페너<br>3,700             | 카푸치노(구)<br>3,200                    | <b>카페라떼(구)</b><br>3,200                    | 연유 카페라<br>떼<br><sub>3,800</sub>           |  |  |  |
| Barcode<br>주문금액 13,000                           | 주문집계 ▲ ▼<br>청구금액                                                                                                    | 카페모카(구)<br>3,500                 | 카라멜 마끼아<br>또(구)<br>3,500     | 화이트 초콜<br>릿 모카(구)<br>3,500 | 민트 모카(구<br>)<br><sub>3,800</sub>    |                                            |                                           |  |  |  |
| 서 비 스 0<br>할인금액 0<br>봉 사 료 0                     | 전 결 제<br>0                                                                                                    |                                  |                              |                            |                                     |                                            | • •                                       |  |  |  |
| 지정취소 전체취소 수량입                                    | 지정취소 전체취소 수량입력 +                                                                                                    |                                  |                              |                            |                                     |                                            |                                           |  |  |  |
| 회원 ID<br>닉네임                                     | Q <u><u></u> <u></u> <u></u> <del></del> <del></del> <del></del> <del></del> <del></del> <del></del> <del></del> <del></del> <del></del> <del></del> <del></del> <del></del> <del></del> </u> | 컵보증금<br>(-)                      | 주방메모 시                       | 히비스 할                      | 인<br>CFIRD                          | 카드결제                                       | 현금                                        |  |  |  |
| 전화번호                                             | 수표조회                                                                                                    | 영수증                              | 돈통                           | 반품 주문                      | 보류 복합결:                             | 제 분할결제                                     | Tmoney<br>APP카드결제                         |  |  |  |

판매화면 > 컵보증금(+)

1.메뉴 주문받을 시, 컵보증금(+)을 함께 선택

\* 컵보증금(+)

-컵보증금 금액은 서비스/할인 불가

-복합/분할 결제 시, 컵보증금 금액은 첫결제 수단에 포함됨

-컵보증금은 비과세로 계산됨

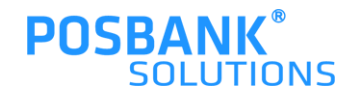

| POPS<br>For Restaurant POS    |                  | EDIYA<br>ORDER | ● 작업일시 : :            | 2022-05-18 13:2              | 3                                | 사용자 : 관리 자               | - 🖬 🕭                             |                                |
|-------------------------------|------------------|----------------|-----------------------|------------------------------|----------------------------------|--------------------------|-----------------------------------|--------------------------------|
| Take Out<br>순번 메 뉴(총수량        | 량:6) 수량          | 가격             | 진동벨                   | HOT Coffee                   | ICED Coffee                      | HOT Beverage             | ICED Beverage                     | 플랫치노                           |
| 1 (EX)카페라페<br>2 카푸치노<br>13    | 3:23 1<br>3:23 1 | 4,900<br>3,700 | Blending TEA          | 에이드                          | 쉐이크 <u>아</u> 포가토                 | 버블밀크티                    | 추가                                |                                |
| 3 카라멜 마끼아또(구) 13<br>4 컵보증금 13 | 3:23 1<br>3:23 1 | 3,500          | 아메리카노<br>3.200        | <b>카페라떼</b><br>3,700         | 카페모카<br>3,900                    | 카라멜 마끼<br>아또<br>3.900    | 바닐라라떼<br>3,900                    | 화이트 초콜<br><u>릿 모카</u><br>3,900 |
| 5 컵보증금<br>5 컵보증금<br>6 컵보증금    | 3:23 1           | 300            |                       | <b>(EX)카페라</b><br>떼<br>4,900 | (EX)카페모<br>카<br><sub>5,100</sub> | (EX)카라멜<br>마끼아또<br>5,100 | (EX)바닐라<br>라떼<br><sub>5,100</sub> | 민트 모카<br>4,200                 |
|                               | n 2a             | 300            | 아메리카노<br>(구)<br>2 800 | 카푸치노<br>3 700                | 아인슈페너<br>3 700                   | 카푸치노(구)<br>3 200         | 카페라떼(구)<br>3 200                  | 연유 카페라<br>떼<br>3 800           |
| Barcode<br>주문금액 13,000        | 주문집계<br>청구금액     |                | 카페모카(구)               | 카라멜 마끼아<br>또(구)<br>3 500     | 화이트 초콜<br>릿 모카(구)                | 민트 모카(구                  |                                   |                                |
| 서 비 스 0<br>할인금액 0             | 선 결 제            | 13,000         | 5,500                 |                              | 5,500                            |                          |                                   | < >                            |
| 종 사 표 0<br>지정취소 전체취소 수량(      | 입력 🛉             |                |                       |                              | ]                                |                          |                                   |                                |
| 회원 ID 님네임                     | 0,               | 컵보증금<br>(+)    | 컵보증금<br>(-)           | 주방메모 ·                       | 서비스 할                            | 인                        | 카드결제                              | 현금                             |
| 진화번호                          | -                | 수표조회           | 영수증                   | 돈 통                          | 반품 주문                            | 보류 복합결                   | 제 분할결제                            | PAYCO<br>Tmoney<br>APP카드결제     |

판매화면 > 컵보증금(-) 선택 -컵보증금 회수 기능

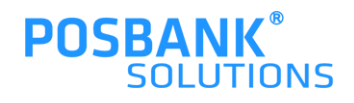

### 2. 컵보증금(-) – 컵보증금 반환 팝업

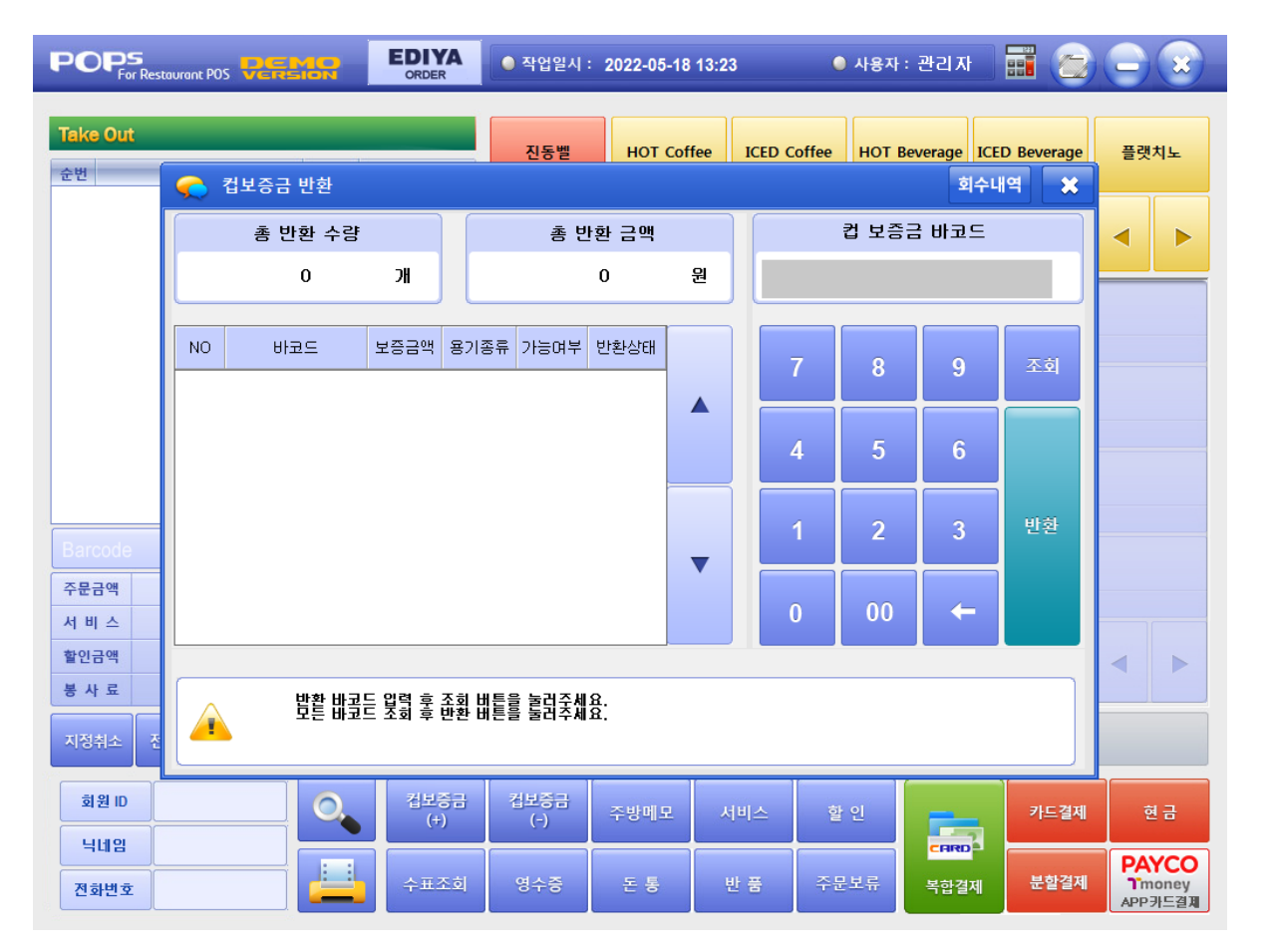

컵보증금(-) 선택 시, 컵보증금 반환 팝업 발생

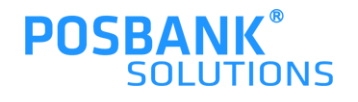

#### 2. 컵보증금(-) – 컵보증금 바코드 리딩

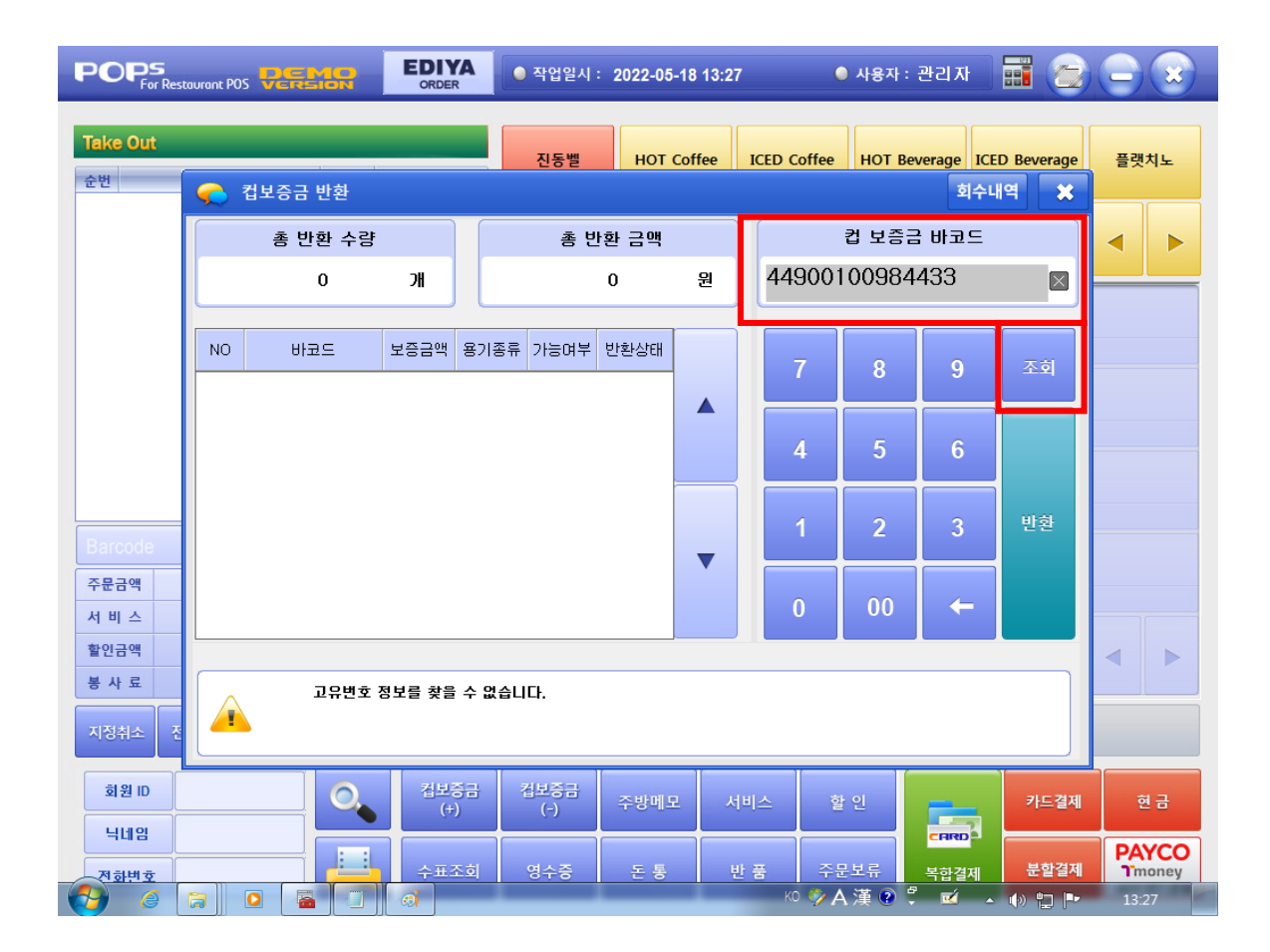

컵보증금(-) > 컵보증금 바코드 리딩 시

1.바코드 번호 입력됨 2.조회 버튼 선택

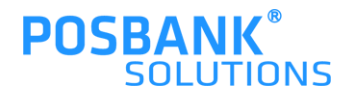

#### 2. 컵보증금(-) – 컵보증금 바코드 리딩

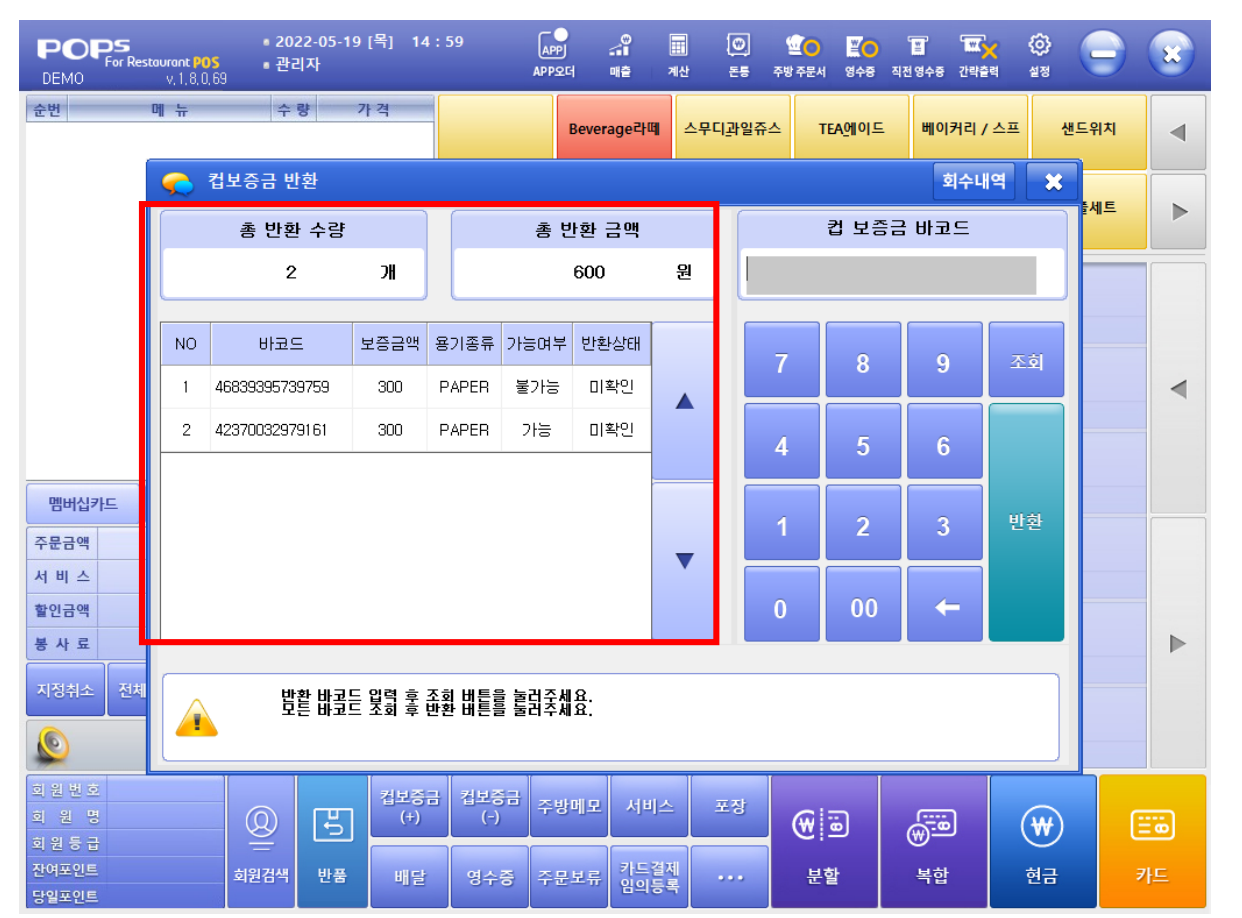

컵보증금(-) > 컵 보증금 바코드 리딩 > 조회버튼 선택 시,

1.팝업 내 좌측에 해당 바코드의 반환 가능여부, 상태 등 표시
 2.상단에는 개수와 반환금액 표시
 3.바코드 여러 개 리딩 시, 개수와 금액 변동되어 표시

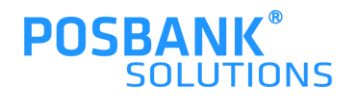

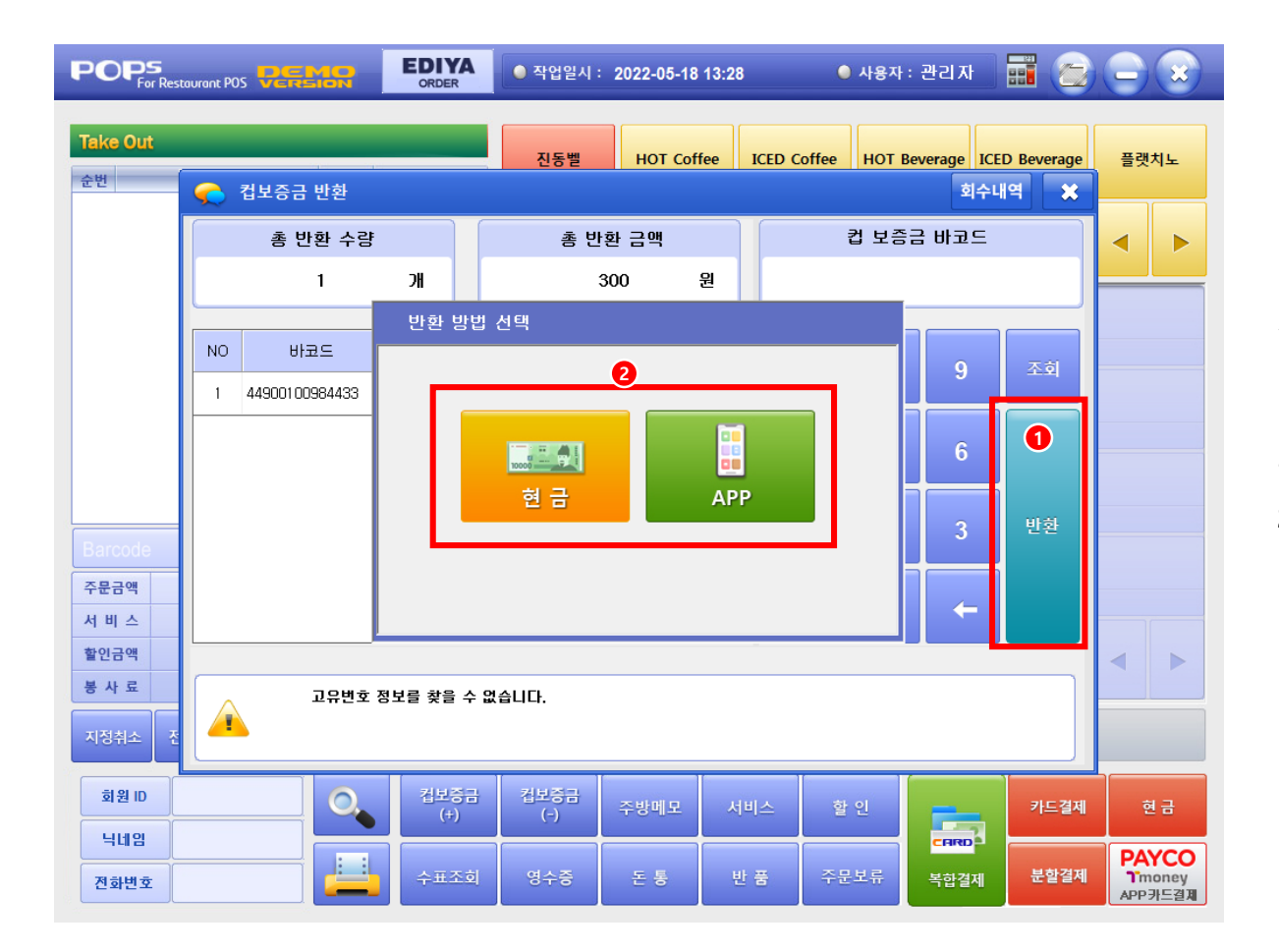

컵보증금(-) > 컵 보증금 바코드 리딩 > 조회버튼 > 컵보증금 바코드 반환상태 확인 후

1.반환버튼 선택 시 2.반환 방법 선택 팝업 발생(현금 or APP)

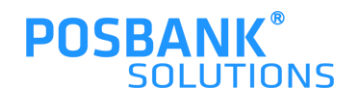

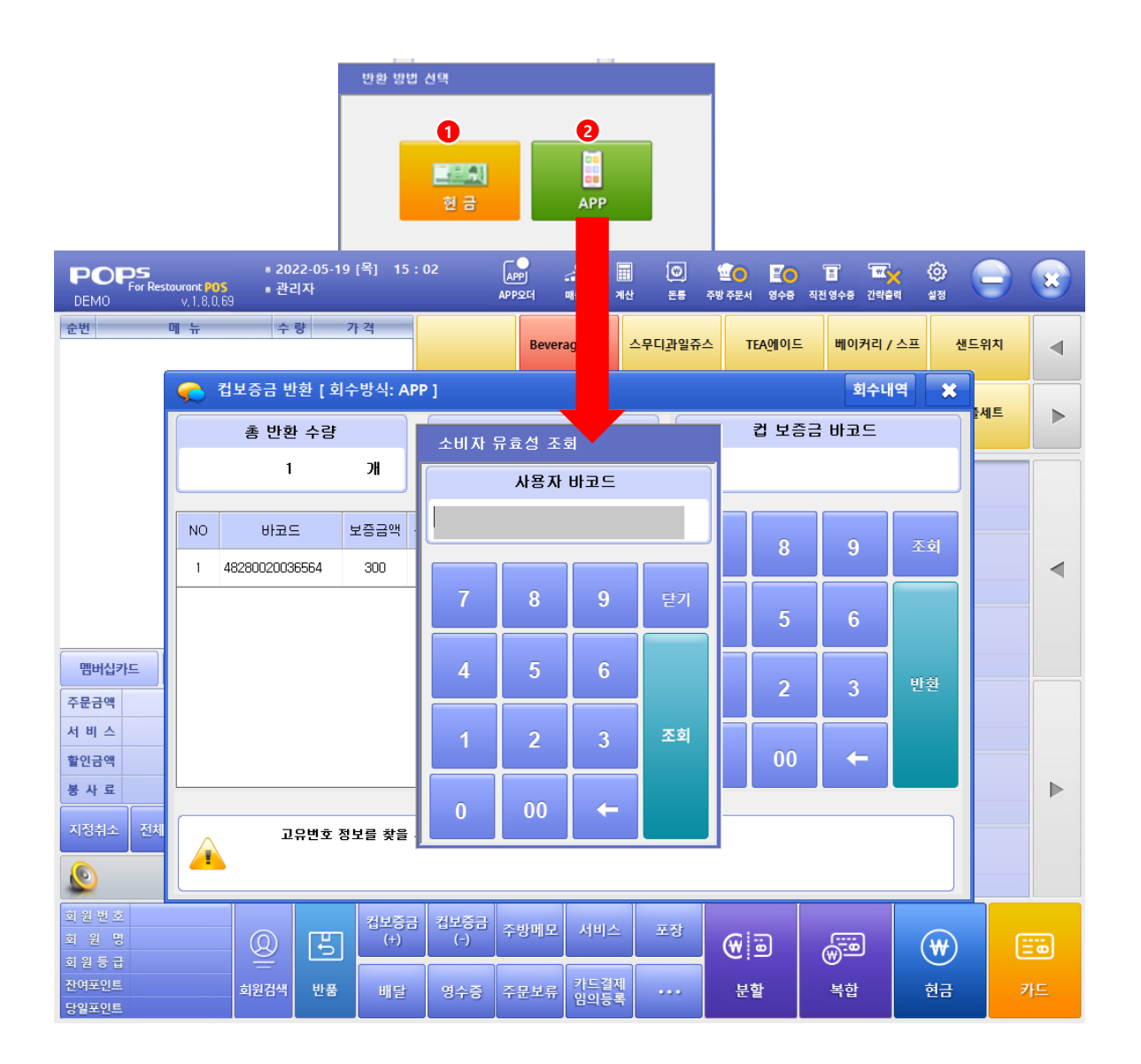

컵보증금(-) > 컵 보증금 바코드 리딩 > 조회버튼 > 컵보증금 바코드 반환상태 확인 후 > 반환버튼 선택 > 반환방법 선택 팝업 발생

고객의 요청에 따라 반환방법 선택함 1.현금 선택 시, 반환내역 출력물 발생되고 완료 2.APP 선택 시, 사용자바코드 리딩 후 반환내역 출력물 발생 되고 완료됨

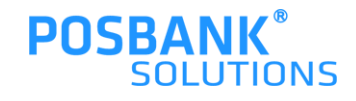

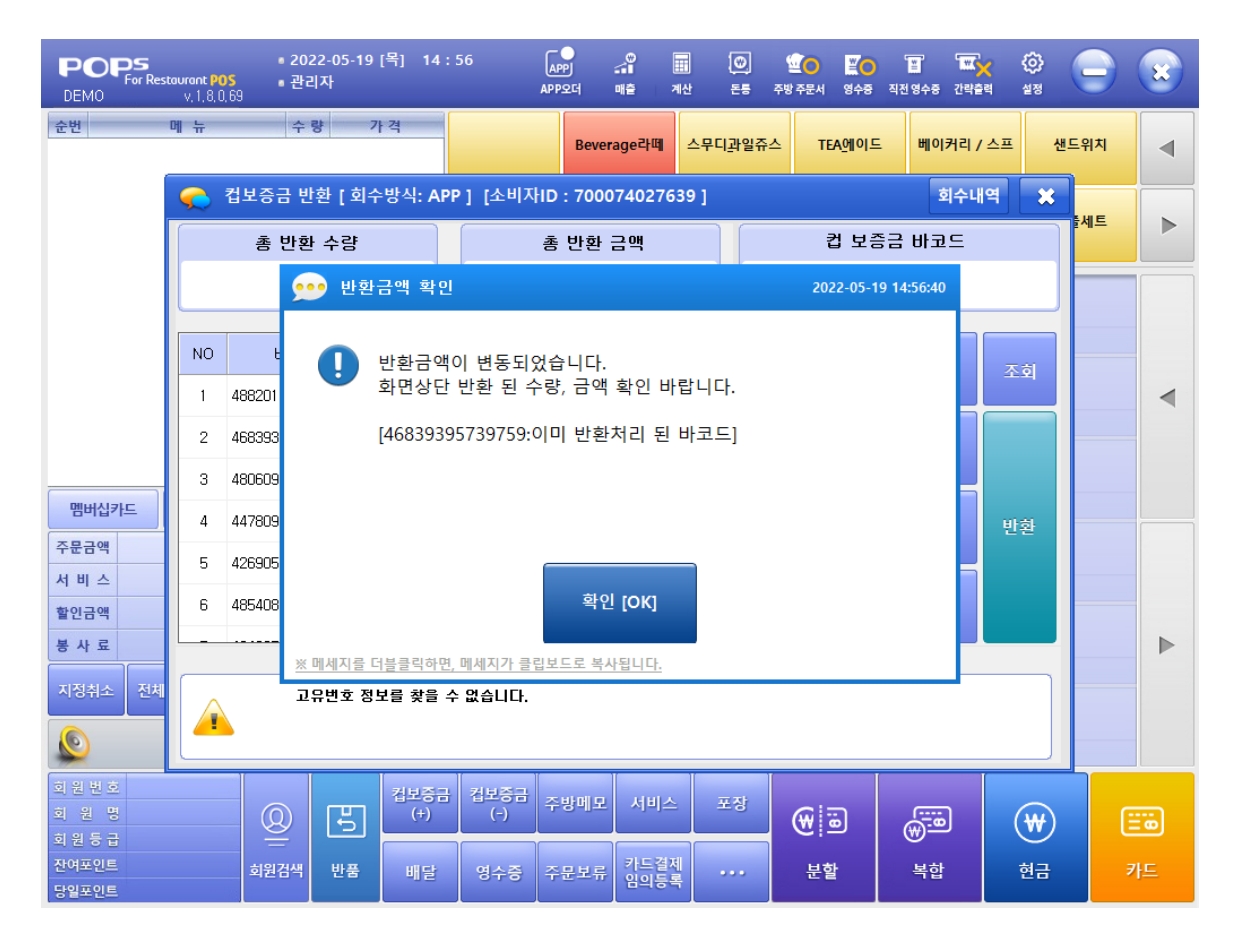

반환 불가능한 바코드가 섞여 있을 경우, 좌측과 같은 팝업 발생 후 반환 가능한 금액만 변동되어 처리됨

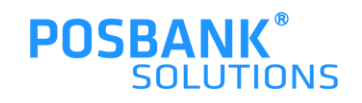

| 표준법 호:         1000000000000000000000000000000000000                                                                                                    | 관리가 문화       관리가 문화         관리가 문화       관리가 문화         전보증금       반환 내 역         포스번호       100102         양업기준       2022-05-19         처리방식       현급         일       시       2022-05-19         바코드       반환금(원)       용기       비고         10054022521313       0       소이       물기 |
|----------------------------------------------------------------------------------------------------|----------------------------------------------------------------------------------------------------|
| 바코드 반환금(원) 용기 비고<br>48820119824361 300 종이 정상<br>466339395739759 0 종이 정상<br>48060902831153 300 종이 정상<br>44780338814236 300 종이 정상<br>42690521038834 300 종이 정상<br>48540839957579 300 종이 정상<br>48540839957579 300 종이 정상 | 46839395739759       300       종이       정상         요청 확인 건수(건) : 2       요청 확인 건수(건) : 5       2         요청 확인 건수(건) : 1       :       1         반환 확인 금액(원) : 300       :       300         총 반환 금액(원) : 300       :       300                                                        |
| 요청 확인 건수(건) : 7<br>요청 확인 금액(원) : 2100<br>반환 확인 건수(건) : 6<br>반환 확인 금액(원) : 1800<br>총 반환 금액(원) : 1800                                                                                                    | POPs+ 스탠프<br>컵보증금<br>계정과목: 컵보증금<br>금 액 : 300원<br>처리자 : 관리자 10010000<br>일 시 2022-05-19 14/51                                                                                                    |

컵보증금(-) 반환 완료 > 출력물

1.APP으로 반환 완료 시, 출력물 2.현금으로 반환 완료 시, 출력물

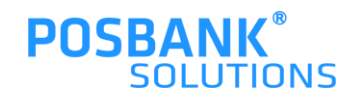

#### 2. 컵보증금(-) – 회수(반환)내역

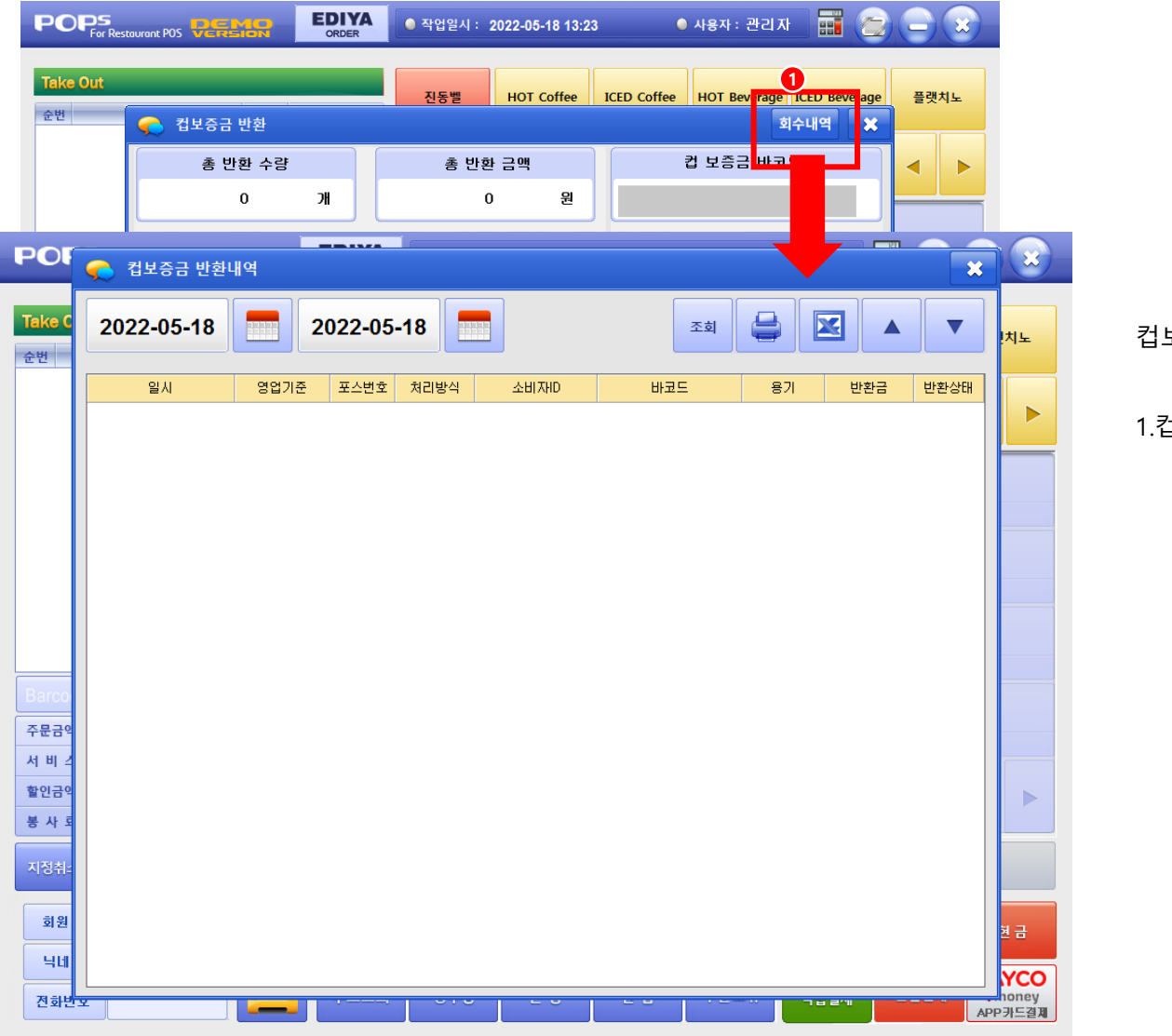

컵보증금(-) > 회수(반환)내역 선택시,

1.컵보증금 반환내역 팝업 발생

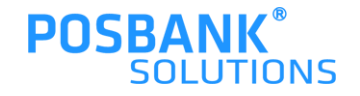

#### 2. 컵보증금(-) – 회수(반환)내역

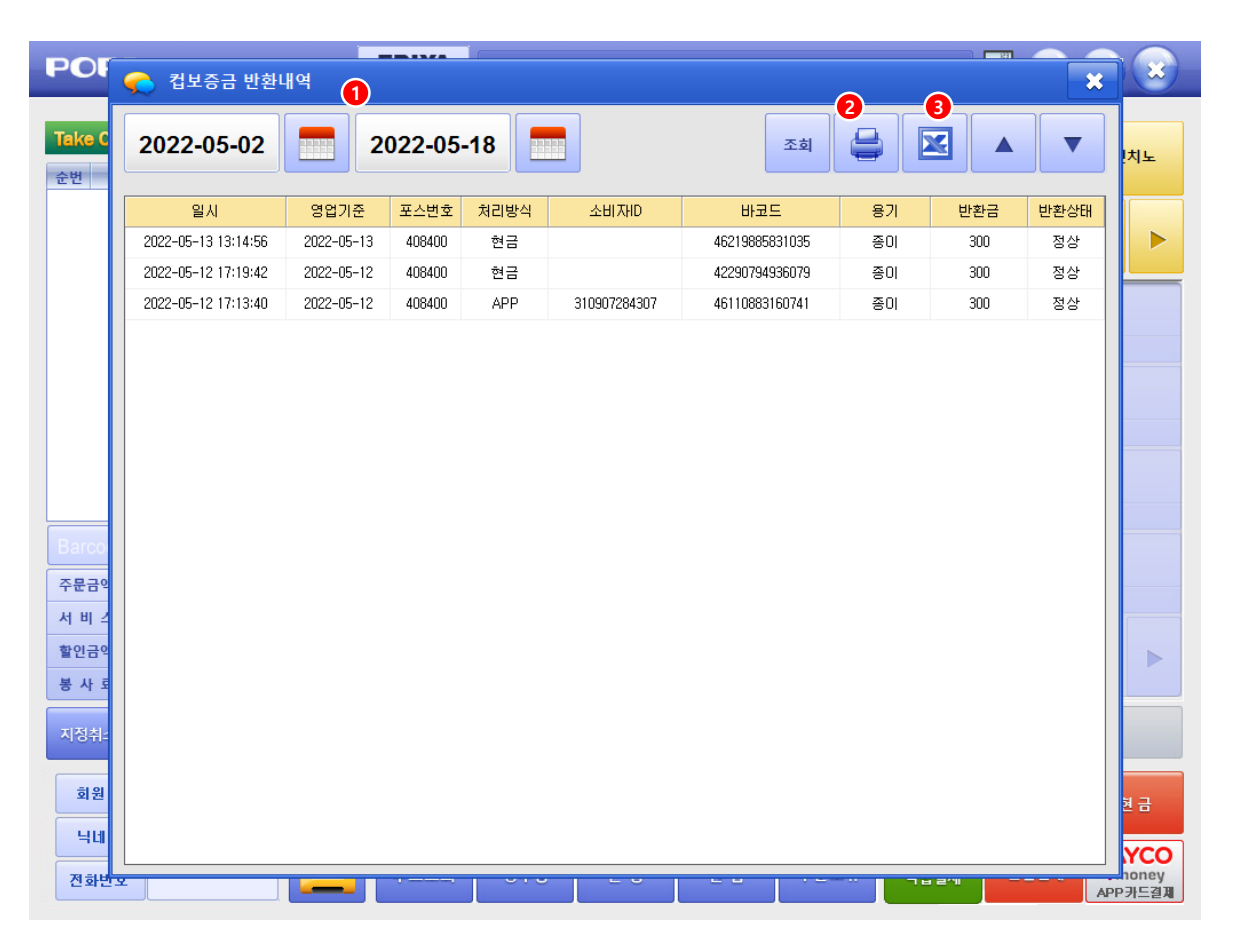

컵보증금(-) > 회수(반환)내역

1.날짜 선택하여 조회버튼 선택 시, 회수내역 표시됨
2.출력할 내역을 선택 하여 프린터 버튼 선택 시, 해당내역건 출력됨 (선택한 내역만 출력)
3.조회 내역을 엑셀파일로 내려받기, 저장 가능

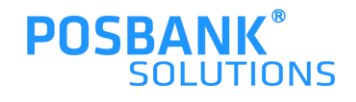

# BIGPOS

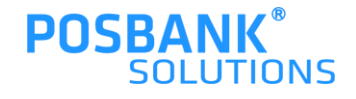

#### 1. 컵보증금 ASP 설정\_BIGPOS

| https://as   | p.posbank.co.kr/                      | ?tablename=B | BAS - [POSBANK<br>《 <mark>본사용</mark> | g pos-system<br>데모 | ASP SERVICE - Inter | rnet Explorer<br>즐겨청 | <b>₹7  ₽</b> ∆⊠ |          |               |             |      |      |      | SW연구소 테스트 (epos2019) Public | - <b>O</b> X |
|--------------|---------------------------------------|--------------|--------------------------------------|--------------------|---------------------|----------------------|-----------------|----------|---------------|-------------|------|------|------|-----------------------------|--------------|
| 11 7 法 관리    | । 💕 मधस्य                             | 🧭 लक्केस्टर  | 🔒 खळसंथ                              | 👷 채권채무             | 🕙 टबाखय 💋           | 영업관리 📲               | े अक्षरा 🖗      | 924보 🔣   | 해장동계 👔 매장집    | त्र इत्रस्ट |      | 관리자  |      |                             |              |
| 🎤 현재위치       | 비 : 기초마스터폰                            | 란리 > 시스템:    | 기초관리                                 |                    | 💿 가맹점: <u>본사</u>    | 사용자: <u>박종</u>       | 광               | [본사용]    | NEW WEBPOS 스킨 | []          |      |      |      |                             | ? × 로그아웃     |
| 코드           | 관리명                                   | 레벨           | 상체정보                                 |                    |                     |                      |                 |          |               |             |      |      |      |                             | (2)          |
| M7 2         | 탬프설정                                  | 8            |                                      |                    |                     |                      |                 |          |               | 1           | -    | 1    | 1    |                             |              |
| ME 일<br>MM 얻 | 7인메모<br>1버십 종류                        | 6            | 코드                                   | 약명                 | # <del>2</del> 5    | 6                    | 값               | PR_CODE  | 적요 C          | 적요 D        | 적요 E | 적요 F | 적요 6 | 메모                          |              |
| MO 1         | 인메모                                   | ۲            | PU01 <sup>1호[용</sup>                 | 3 <b>2</b> 1       | 1회용컵                | 1                    |                 | 89999999 |               |             |      |      |      |                             |              |
| MP A         | PP요청사항                                | 8            | PU02 매장                              | 김                  | 매장컵                 | 2                    | 2               | 00000932 |               |             |      |      |      |                             |              |
| 01 9         | [수저리(PUS)<br>[조(POS) Option           |              | PU03 20                              | 2                  | 온민컵                 | 3                    | 3               | 00000983 |               |             |      |      |      |                             |              |
| 03 월         | 주(POS) Optiona                        | 2 0          |                                      |                    |                     |                      |                 |          |               |             |      |      |      |                             |              |
| 04 별         | 주(POS) Option                         | 3 🐵          |                                      |                    |                     |                      |                 |          |               |             |      |      |      |                             |              |
| 05 월         | 주(WEB) Option                         |              |                                      |                    |                     |                      |                 |          |               |             |      |      |      |                             |              |
| P1 2         | 구건역시<br>구수주서                          | 0            |                                      |                    |                     |                      |                 |          |               |             |      |      |      |                             |              |
| P3 등         | ·구의뢰서                                 | ۲            |                                      |                    |                     |                      |                 |          |               |             |      |      |      |                             |              |
| P4 등         | 구발주서                                  | ۲            |                                      |                    |                     |                      |                 |          |               |             |      |      |      |                             |              |
| PA E         | E스오픈챵<br>I로제비오피                       | 8            |                                      |                    |                     |                      |                 |          |               |             |      |      |      |                             |              |
| PG -         | [특징도유지<br>[스그룹                        |              |                                      |                    |                     |                      |                 |          |               |             |      |      |      |                             |              |
| PM 2         | !쇄명세서                                 | ۲            |                                      |                    |                     |                      |                 |          |               |             |      |      |      |                             |              |
| P0 포         | E스오픈창                                 | 3            |                                      |                    |                     |                      |                 |          |               |             |      |      |      |                             |              |
| PP 2         | !쇄청구서<br>= 도생성성적                      | 8            |                                      |                    |                     |                      |                 |          |               |             |      |      |      |                             |              |
| PS E         | 료사이즈                                  |              |                                      |                    |                     |                      |                 |          |               |             |      |      |      |                             |              |
| PU 🗧         | 료켭종류                                  |              |                                      |                    |                     |                      |                 |          |               |             |      |      |      |                             |              |
| RE 04        | 약구분                                   | 8            |                                      |                    |                     |                      |                 |          |               |             |      |      |      |                             |              |
| RG UR        | 약구분설성<br> 포트하모츠기                      | (1)          |                                      |                    |                     |                      |                 |          |               |             |      |      |      |                             |              |
| RU 2         | 럭/수정/삭제권                              | 한 @          |                                      |                    |                     |                      |                 |          |               |             |      |      |      |                             |              |
| S2 ≒         | L M                                   |              |                                      |                    |                     |                      |                 |          |               |             |      |      |      |                             |              |
| S4 조         | 19                                    |              |                                      |                    |                     |                      |                 |          |               |             |      |      |      |                             |              |
| SA T         | !사구문<br>!포기름                          | (6)          |                                      |                    |                     |                      |                 |          |               |             |      |      |      |                             |              |
| SC 4         | 년 <u>고</u> 룹<br>[권그룹                  | 0            |                                      |                    |                     |                      |                 |          |               |             |      |      |      |                             |              |
| SD 2         | i정재고옵션                                |              |                                      |                    |                     |                      |                 |          |               |             |      |      |      |                             |              |
| SE é         | · 품권그룹                                | 8            |                                      |                    |                     |                      |                 |          |               |             |      |      |      |                             |              |
| SR =         | ·구데 땓<br>『폰리 서치                       |              |                                      |                    |                     |                      |                 |          |               |             |      |      |      |                             |              |
| SS E         | ····································· | ۲            |                                      |                    |                     |                      |                 |          |               |             |      |      |      |                             |              |
| TE A         | ·원팀구분                                 | ۰ 🗸          |                                      |                    |                     |                      |                 |          |               |             |      |      |      |                             | 신규 삭제        |
| TM 7         | 산서구분                                  | 0            |                                      |                    |                     |                      |                 |          |               |             |      |      |      |                             |              |
|              |                                       |              |                                      |                    |                     |                      |                 |          |               |             |      |      |      |                             | 🔍 100% 👻 💡   |

\* BIGPOS 빽다방 컵보증금 ASP 설정

1) ASP - 기초관리 - 시스템기초관리(전체) - PU 음료컵종류

PU01 : 1회용컵 (품목코드 : 89999999 고정)

PU02 : 매장컵 (생성한 품목코드 설정)

PU03 : 개인컵 (생성한 품목코드 설정)

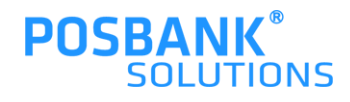

#### 1. 컵보증금 ASP 설정\_BIGPOS

*@* 키오스크 상품등록 - Internet Explorer – 🗆 🗙 https://asp.posbank.co.kr/posbank/KIOSK2/Kiosk\_Pr\_Input.php 키오스크 품목관리 키오스크 분류관리 토핑 관련 설정 키오스크 판매화면구성 광고 업로드 배너설정 언어관리(키워드) 본사용 0000800000 스낵 ~ 품목연결 옵션 토핑 설정 주방 메모 설정 0000900000 위챗알리 품목수정 0001000000 신메뉴 0001100000 뉴메뉴 분류 0001200000 구메뉴 품목코드 0001400001 0001300000 세트메뉴 품목명 빽S카페라떼 품목명(EN) CAFE LATTE 품목 품목 코드 ○ 일반품목 품목 종류 세트품목 ○ 모두사용 사용안함 ICE Only 앗메리카노 0001400002 핫/아이스 유무 HOT Only 원조커피 0001400003 사용 사용안함 사이즈 Regular Medium Extra 바닐라라떼 0001400004 매장포장 동일 💽 매장포장 별도 매장:1회용컵□ 매장용컵☑ 본인컵☑ 컵 사용 유무 포장:1회용컵 ☑ 본인컵 ☑ O YES NO 사용유무

2) ASP - 기초관리 - 키오스크 설정[NEW] 본사용 - 품목선택 - 컵 사용 유무 설정

1회용컵 사용 시 컵보증금 300원 추가

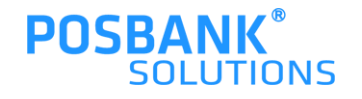

#### 메뉴선택 > "컵선택 – 일회용컵" 선택 시, 컵보증금 300원 추가됨 -주문 상세내역에서 컵보증금 확인 가능

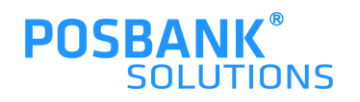

BIGPOS > 컵보증금

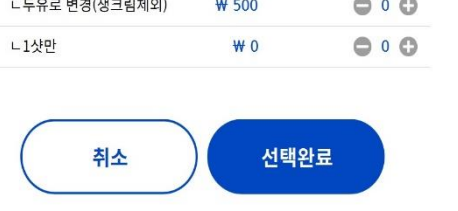

| 🌪 백S카I         | 비라떼   |           |
|----------------|-------|-----------|
| 010            | Ð     | ₩ 3,000   |
| Нот            | ICED  | $\supset$ |
| 컵선택            |       | 회용 개인컵    |
| 얼음             | 간     | 얼음 각얼음    |
| 유료옵션           |       |           |
| 샷추가            | ₩ 500 | •••       |
| 헤이즐럿시럽         | ₩ 500 | •••       |
| 흑당 시럽          | ₩ 500 | •••       |
| 생크림 제외         | ₩ 0   | •••       |
| ㄴ두유로 변경(생크림제외) | ₩ 500 | 000       |
|                |       |           |

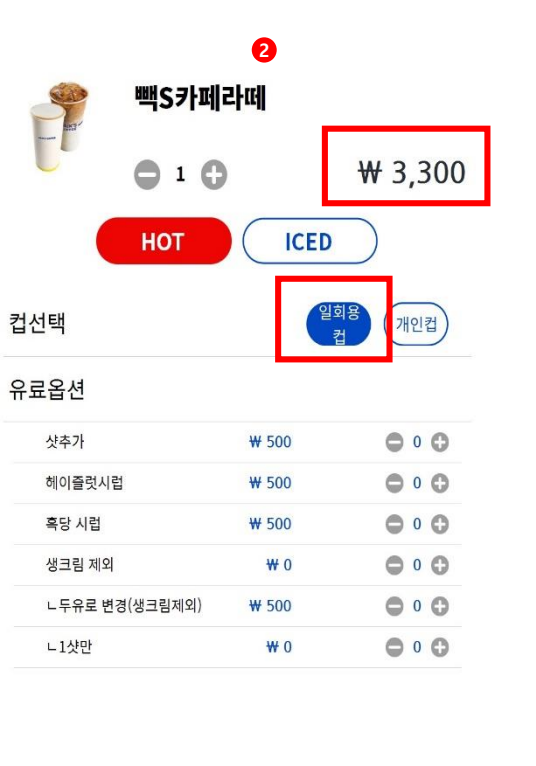

선택완료

취소

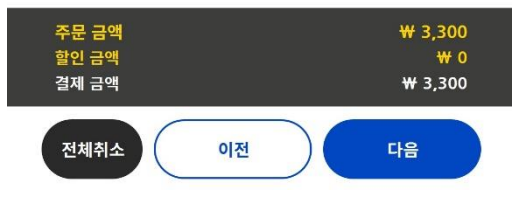

| )          | POSBANK                              |                  |   |
|------------|--------------------------------------|------------------|---|
| lम(COFFEE) |                                      |                  | Þ |
|            | 주문하신 내용이 맞나요?<br>결제 후 취소나 변경이 어렵습니다. | ₩ 3,300          |   |
| e 1 C      | 특-강파인영(HOT)<br>- 컨보증금 (x1)           | + 3.000<br>+ 300 |   |
|            |                                      |                  |   |
|            |                                      |                  |   |